### Caderno 4, Ficha 2 – Offset Exercício extra

### Enunciado:

Escreva uma macro que troca o conteúdo da célula activa com o valor da célula à sua direita.

Exº:

• Antes de correr a macro:

|   | A | В        | С    |
|---|---|----------|------|
| 1 |   |          |      |
| 2 |   | Penélope | Cruz |
| 3 |   |          |      |

• Depois de correr a macro:

|   | A | В    | С        |
|---|---|------|----------|
| 1 |   |      |          |
| 2 |   | Cruz | Penélope |
| 3 |   |      |          |

### Resolução:

- Instrução para passar o conteúdo da célula activa para a célula à sua direita: ActiveCell.Offset (0, 1) = ActiveCell
- Instrução para passar o conteúdo da célula à direita para a célula activa:

ActiveCell = ActiveCell.Offset (0, 1)

 No entanto, depois da primeira instrução ser executada, perde-se o conteúdo da célula activa e vice-versa:

 Inferimos que: a 2 Cruz Cruz primeira cópia de valores, precisamos de salvaguardar algures o conteúdo da célula activa.

A

в

#### (continua)

C.

#### Caderno 4, Ficha 2 – Offset - Exercício extra

#### Resolução (Cont.):

 Se quiséssemos fazer esta operação manualmente, usaríamos uma célula auxiliar (por exemplo, B1):

|   | A                                         | В        | С    |
|---|-------------------------------------------|----------|------|
| 1 |                                           | Penélope |      |
| 2 | 1. A. A. A. A. A. A. A. A. A. A. A. A. A. | Penélope | Cruz |
| 3 |                                           |          |      |

|   | A | В        | С    |
|---|---|----------|------|
| 1 |   | Penélope |      |
| 2 |   | Cruz     | Cruz |
| 3 |   | A.       |      |

|          | A | В          | С        |
|----------|---|------------|----------|
| 1        |   | Penélope " |          |
| 2        |   | Cruz       | Penélope |
| <u> </u> |   |            |          |

 Podemos implicinantesta estrategia em VB. No entanto, coloca-se o problema de não sabermos se a célula auxiliar (neste caso, B1) possui algum conteúdo – o qual se perderia.

O único efeito que se pretende para a macro é que troque os conteúdos das células.

 Solução: em vez de guardarmos numa célula, guardamos numa variável em VB.

#### Dim x As Variant

' Como não sabemos de que tipo (texto, número, etc.) é o conteúdo da célula, declaramos a variável como *Variant* 

x = ActiveCell

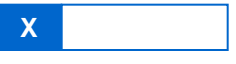

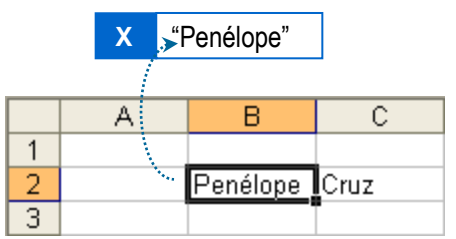

ActiveCell = ActiveCell.Offset (0, 1)

| A | В    | С           |
|---|------|-------------|
|   |      |             |
|   | Cruz | Cruz        |
|   | À    | 1           |
|   | A    | A B<br>Cruz |

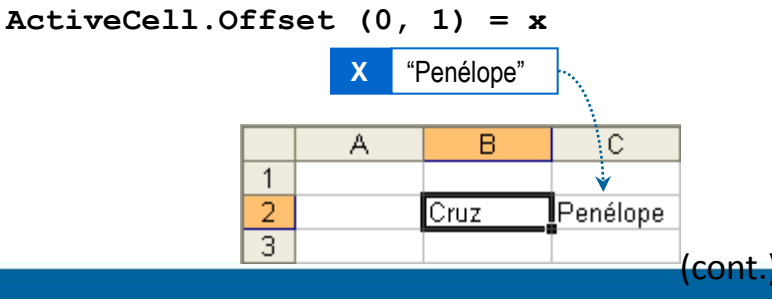

Caderno 4, Ficha 2 – Offset - Exercício extra

Resolução (Cont.): Conclusões

- Podemos pensar nas variáveis como se fossem células, nas quais podemos guardar valores temporariamente;
- As variáveis desaparecem assim que termina a macro a que pertencem

O que neste caso até se revela ainda mais vantajoso relativamente a usar uma célula para armazenamento temporário: a célula teríamos que a apagar; a variável não.

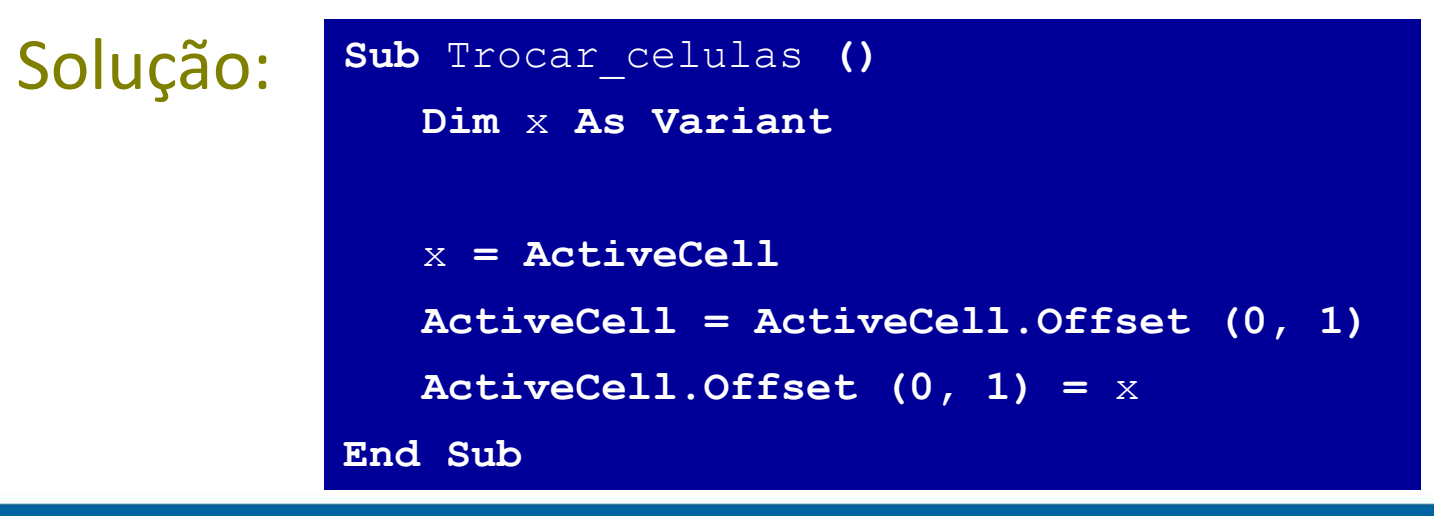

ISCTE 🛇 IUL Instituto Universitário de Lisboa

DEPARTAMENTO DE CIÊNCIAS E TECNOLOGIAS DA INFORMAÇÃO 3

#### Caderno 4, Ficha 3 – Procura - Exercício 1

### Enunciado:

- Escreva uma macro que solicita um número ao utilizador e depois posiciona o Excel automaticamente na primeira célula da coluna A, a partir da célula A2, que contenha o dito número.
  - Macro solicita um número:

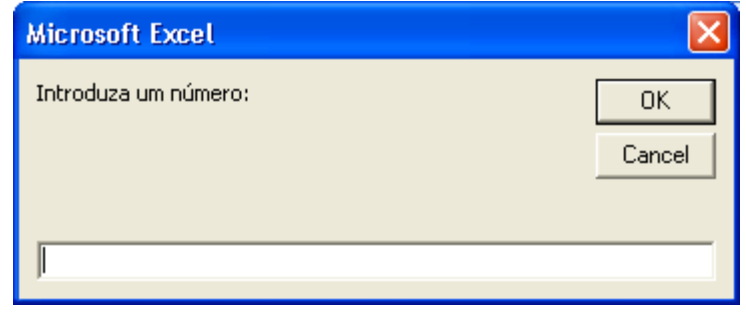

• Utilizador escreve número e carrega em *Ok*:

| Microsoft Excel      |              |
|----------------------|--------------|
| Introduza um número: | OK<br>Cancel |
| 24555                |              |

 A célula activa posiciona-se na célula da coluna A onde se encontra esse número:

|   | A     | В |
|---|-------|---|
| 1 | N°    |   |
| 2 | 24375 |   |
| 3 | 24349 |   |
| 4 | 24876 |   |
| 5 | 24769 |   |
| 6 | 24555 |   |
| 7 | 24696 |   |
| 8 | 24937 |   |

DEPARTAMENTO DE CIÊNCIAS E TECNOLOGIAS DA INFORMAÇÃO 4

#### Caderno 4, Ficha 3 – Procura - Exercício 1

#### Resolução:

- Como faríamos nós para nos posicionarmos "a olho" na célula que possuísse o número procurado?
  - 1. Olhávamos para a célula A2
  - Se o valor nessa célula não fosse igual ao número que procurávamos, olhávamos para a célula imediatamente por baixo
  - Repetíamos o passo anterior até que a célula para onde estávamos a olhar possuísse o dito número
  - 4. Então activaríamos essa célula onde tínhamos parado
- Ora, vamos dar instruções em VB para o Excel fazer exactamente como nós;

Em VB:

 Precisamos de uma variável para memorizar em cada momento a célula para a qual se está a "olhar":

Dim c As Range

` Ao indicarmos que a variável é do tipo Range, indicamos que serve para guardar valores que representam células

 Indicamos que a primeira célula a inspeccionar é a célula A2:

Set c = Range ("A2")

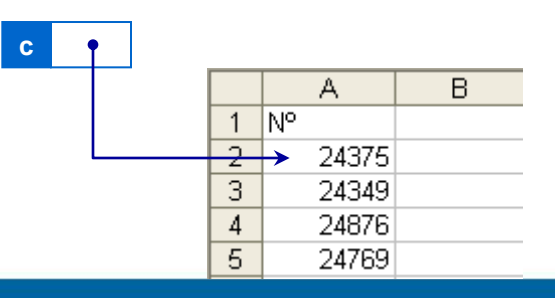

### Caderno 4, Ficha 3 – Procura - Exercício 1

Continuação:

 Se a célula indicada por *c* não possuir o número que procuramos, i.é, se:

c.Value <> num

 …indicamos que a nova célula a inspeccionar é a que está imediatamente a baixo – a variável *c* deverá passar a referir a célula que está por baixo:

Set c = c.Offset (1, 0)

 Para repetir a instrução anterior enquanto *c* não estiver a referir uma célula com o número procurado:
 Do While c.Value <> num Set c = c.Offset (1, 0) Loop

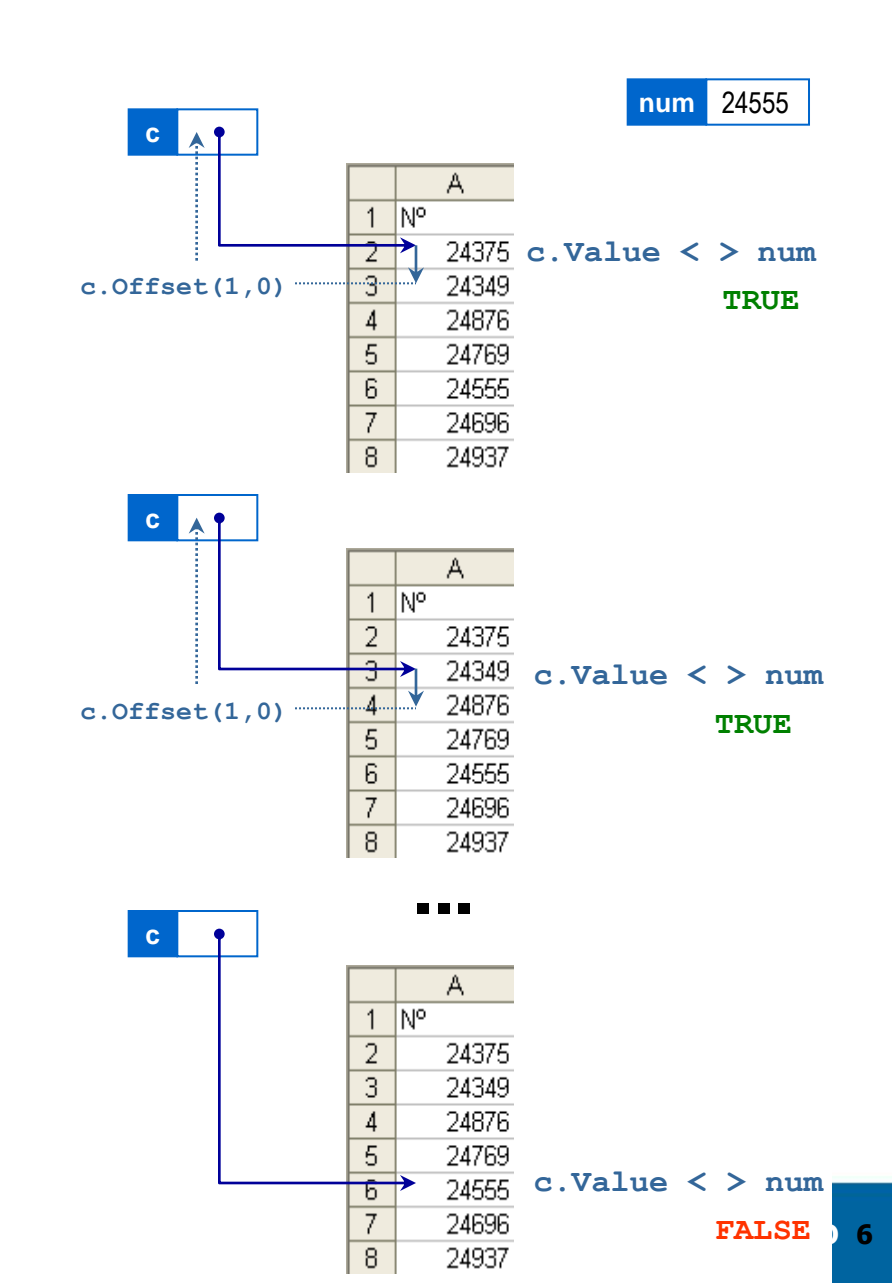

|   | A              | В            | С            | D          | E                                | F     | G                   |
|---|----------------|--------------|--------------|------------|----------------------------------|-------|---------------------|
| 1 | Nome           | Mini-teste 1 | Mini-teste 2 | Frequência | Nota da<br>avaliação<br>contínua | Exame | Passou /<br>Chumbou |
| 2 |                | 20%          | 20%          | 60%        |                                  | 100%  |                     |
| 3 | Joana Comapapa | 19,2         | 17,4         | 7,1        | 11,58                            |       |                     |

- Fazer uma macro que preenche a célula G3 com "Passou" ou com "Chumbou"
  - O/a aluno/a só terá passado se tiver nota de avaliação contínua igual ou superior a 10...
  - ...e simultaneamente se a nota da frequência for igual ou superior a 7,5 (a nota mínima)
  - Não considere ainda a existência de nota de exame.

|   | A              | В            | С            | D          | E                                | F     | G                   |
|---|----------------|--------------|--------------|------------|----------------------------------|-------|---------------------|
| 1 | Nome           | Mini-teste 1 | Mini-teste 2 | Frequência | Nota da<br>avaliação<br>contínua | Exame | Passou /<br>Chumbou |
| 2 |                | 20%          | 20%          | 60%        |                                  | 100%  |                     |
| 3 | Joana Comapapa | 19,2         | 17,4         | 7,1        | 11,58                            |       |                     |

```
Sub Passou_chumbou ()
IF Range("E3") >= 10 AND Range ("D3") >= 7.5 THEN
Range("G3") = "Passou"
ELSE
Range("G3") = "Chumbou"
END IF
End Sub
```

|   | A              | В            | С            | D          | E                                | F     | G                   |
|---|----------------|--------------|--------------|------------|----------------------------------|-------|---------------------|
| 1 | Nome           | Mini-teste 1 | Mini-teste 2 | Frequência | Nota da<br>avaliação<br>contínua | Exame | Passou /<br>Chumbou |
| 2 |                | 20%          | 20%          | 60%        |                                  | 100%  |                     |
| 3 | Joana Comapapa | 19,2         | 17,4         | 7,1        | 11,58                            |       |                     |

- Considere agora também a nota de exame.
  - Mesmo que o/a aluno/a não tenha obtido aprovação na avaliação contínua, se tiver nota de exame igual ou superior a 9,5 obtém aprovação

#### Exercício Extra 1 – Parte 2

|   | A              | В            | С            | D          | E                                | F     | G                   |
|---|----------------|--------------|--------------|------------|----------------------------------|-------|---------------------|
| 1 | Nome           | Mini-teste 1 | Mini-teste 2 | Frequência | Nota da<br>avaliação<br>contínua | Exame | Passou /<br>Chumbou |
| 2 |                | 20%          | 20%          | 60%        |                                  | 100%  |                     |
| 3 | Joana Comapapa | 19,2         | 17,4         | 7,1        | 11,58                            |       |                     |

Sub Passou chumbou ()

IF Range("E1") >= 10 AND Range("D1") >= 7.5 **OR** Range("F1") >= 10 THEN

Range("G1") = "Passou"

ELSE

Range("G1") = "Chumbou"

END IF

|   | A              | В            | С            | D          | E                                | F     | G                   |
|---|----------------|--------------|--------------|------------|----------------------------------|-------|---------------------|
| 1 | Nome           | Mini-teste 1 | Mini-teste 2 | Frequência | Nota da<br>avaliação<br>contínua | Exame | Passou /<br>Chumbou |
| 2 |                | 20%          | 20%          | 60%        |                                  | 100%  |                     |
| 3 | Joana Comapapa | 19,2         | 17,4         | 7,1        | 11,58                            |       |                     |

- Transformar a macro anterior numa função
  - Comece por definir que parâmetros serão necessários para esta função
- Usar essa função em toda a coluna G, referente a outros alunos

#### Exercício Extra 1 – Parte 3

|   | A              | В            | С            | D          | E                                | F     | G                   |
|---|----------------|--------------|--------------|------------|----------------------------------|-------|---------------------|
| 1 | Nome           | Mini-teste 1 | Mini-teste 2 | Frequência | Nota da<br>avaliação<br>contínua | Exame | Passou /<br>Chumbou |
| 2 |                | 20%          | 20%          | 60%        |                                  | 100%  |                     |
| 3 | Joana Comapapa | 19,2         | 17,4         | 7,1        | 11,58                            |       |                     |

Function Passou\_chumbou (nota\_cont, nota\_freq, nota\_exame)
IF nota\_cont >= 10 AND nota\_freq >= 7.5 OR nota\_exame >= 10 THEN
 Passou\_chumbou = "Passou"
ELSE
 Passou\_chumbou = "Chumbou"
END IF

# Exercício Extra - Do While

 Preencha as células A2:A10 com números, escrevendo um programa que lê um número e posiciona a célula activa no número lido.

```
Public Sub exercicio()
Dim num As Integer
num = InputBox("Introduza o numero: ")
Dim c As Range
Set c = Range("A2")
Do While c.Value <> num
  Set c = c.Offset(1, 0)
Loop
c.Activate
End Sub
```

# Exercício Extra - Indexação

• Mostra o conteúdo das 3 células abaixo da célula activa.

```
Public Sub exemplo_indexacao()
Dim i As Integer
For i = 1 To 3
MsgBox ActiveCell.Offset(i, 0)
Next i
End Sub
```

# Exercício Extra – Célula Activa

 Ler um número; inseri-lo na célula activa (se for maior do que o que lá está).

Public Sub celula\_activa() Dim value As Integer Value = InputBox ("escreva um numero inteiro:") If value> ActiveCell.value Then ActiveCell.value = value End If End Sub

## Exercício Extra – If

 Mostrar numa janela (MsgBox) o primeiro número par maior ou igual a B1. Exemplo: Se B1 contém 12 mostrar 12; se B1 contém 13 mostrar 14, etc.

```
Public Sub mostra_par()
Dim val As Integer
val = Range("B1").value
If val Mod 2 = 0 Then
MsgBox val
Else
MsgBox val + 1
End If
End Sub
```

## Exercício Extra – If

• Acertar no conteúdo das células K1 ou K2.

```
Public Sub acertar()
Dim S
S = InputBox("Escreva qualquer coisa:")
If S = Range("K1") Or S = Range("K2") Then
    MsgBox ("Acertou!")
Else
    MsgBox ("Errou!")
End If
```

## Exercício Extra – If

 Acertar no conteúdo das células K1 ou K2, mas modificar a subrotina: em vez de usar OR usar AND e NOT.

```
Public Sub acertar()
Dim S
S = InputBox("Escreva qualquer coisa:")
If Not (S <> Range("K1").value And S <> Range("K2").value) Then
        MsgBox ("Acertou!")
Else
        MsgBox ("Errou!")
End If
```

```
End Sub
```

### INFORMÁTICA DE GESTÃO Exercício Extra – If

 Faça uma subrotina que insira o "número seguinte" na célula de cima da célula activa: se a célula de cima estiver vazia insere 1; se a célula de cima contiver um número insere o número seguinte; senão, envia uma mensagem (MsgBox) a dizer que não pode fazer nada.

```
Public Sub numero_seguinte()
If ActiveCell.Offset(-1, 0).value = "" Then
    ActiveCell.value= 1
ElseIf IsNumeric(ActiveCell.Offset(-1, 0)) Then
    ActiveCell.value= ActiveCell.Offset(-1, 0).value + 1
Else
    MsgBox("Não posso fazer nada!")
```

End If